## Οδηγίες ρύθμισης ήχου

Αν αντιμετωπίζετε προβλήματα ήχου, οι ακόλουθες προτάσεις μπορεί να βοηθήσουν. Οι συμβουλές παρατίθενται με σειρά εφαρμογής, επομένως, ξεκινήστε με την πρώτη, δείτε αν έχει αποτέλεσμα και, αν όχι, συνεχίστε με την επόμενη.

## Οι μαθητές παραπονούνται ότι δεν με ακούν

 Α. Ρυθμίσεις windows - Βεβαιωθείτε ότι το μικρόφωνό σας δεν βρίσκεται σε λειτουργία σίγασης και δεν είναι απενεργοποιημένο.

Ακολουθήστε τη διαδρομή: Έναρξη > Ρυθμίσεις > Προστασία προσωπικών δεδομένων

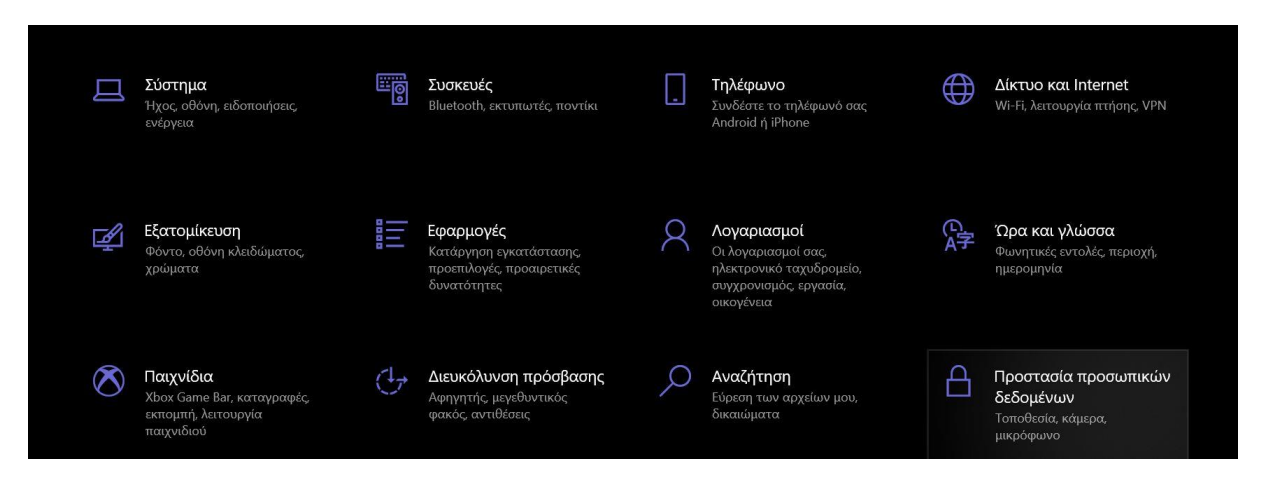

## Και επιλέξτε το μικρόφωνο

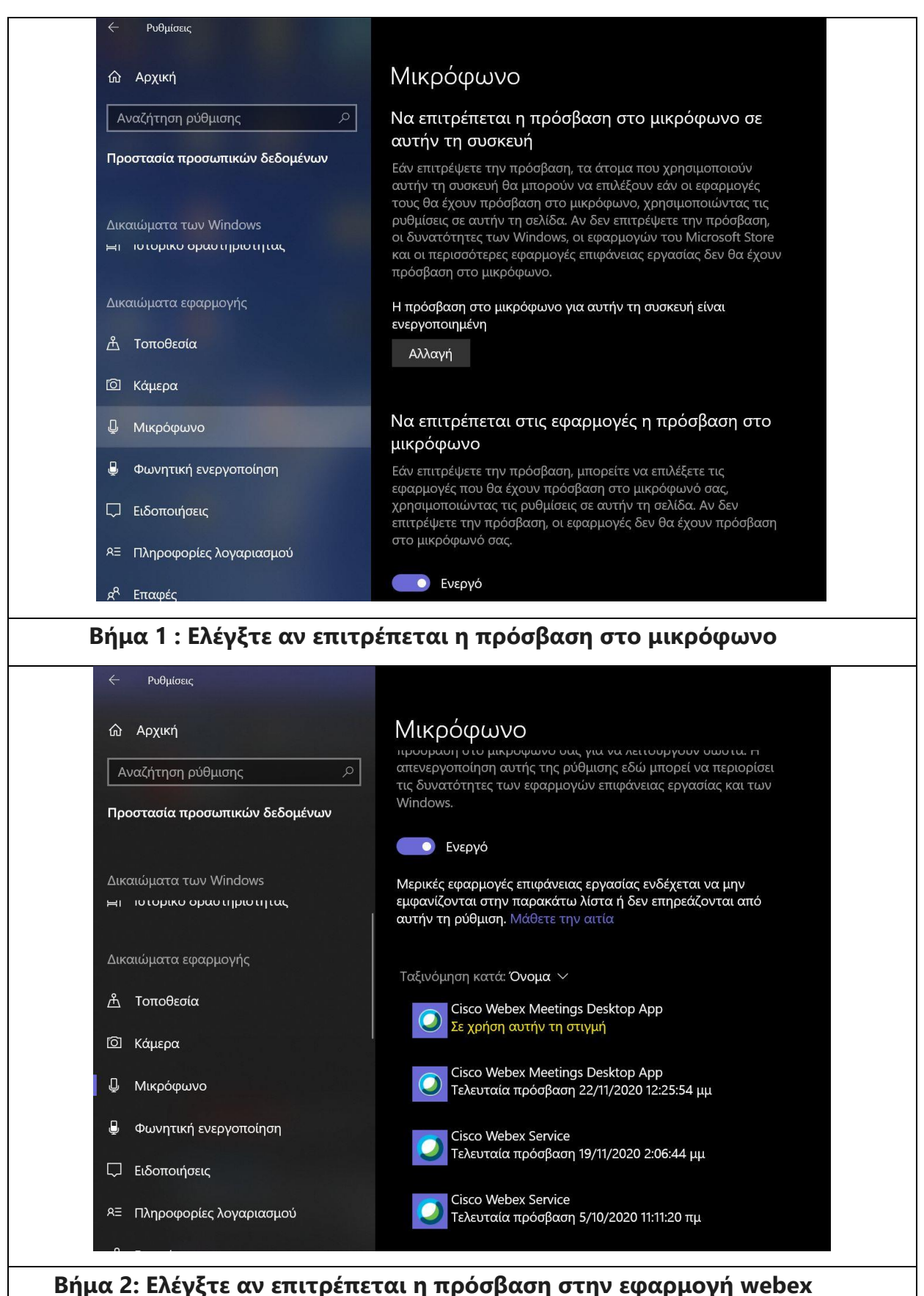

meetings

ປາ) στη γραμμή εργασιών και, **Βήμα 3:** Κάντε δεξιό κλικ στο εικονίδιο Ηχεία στη συνέχεια, επιλέξτε Άνοιγμα του μείκτη έντασης ήχου.

Θα εμφανιστεί ένα σύνολο στοιχείων ελέγχου της έντασης. Βεβαιωθείτε ότι δεν βρίσκεται σε λειτουργία σίγασης για τις εφαρμογές webex.

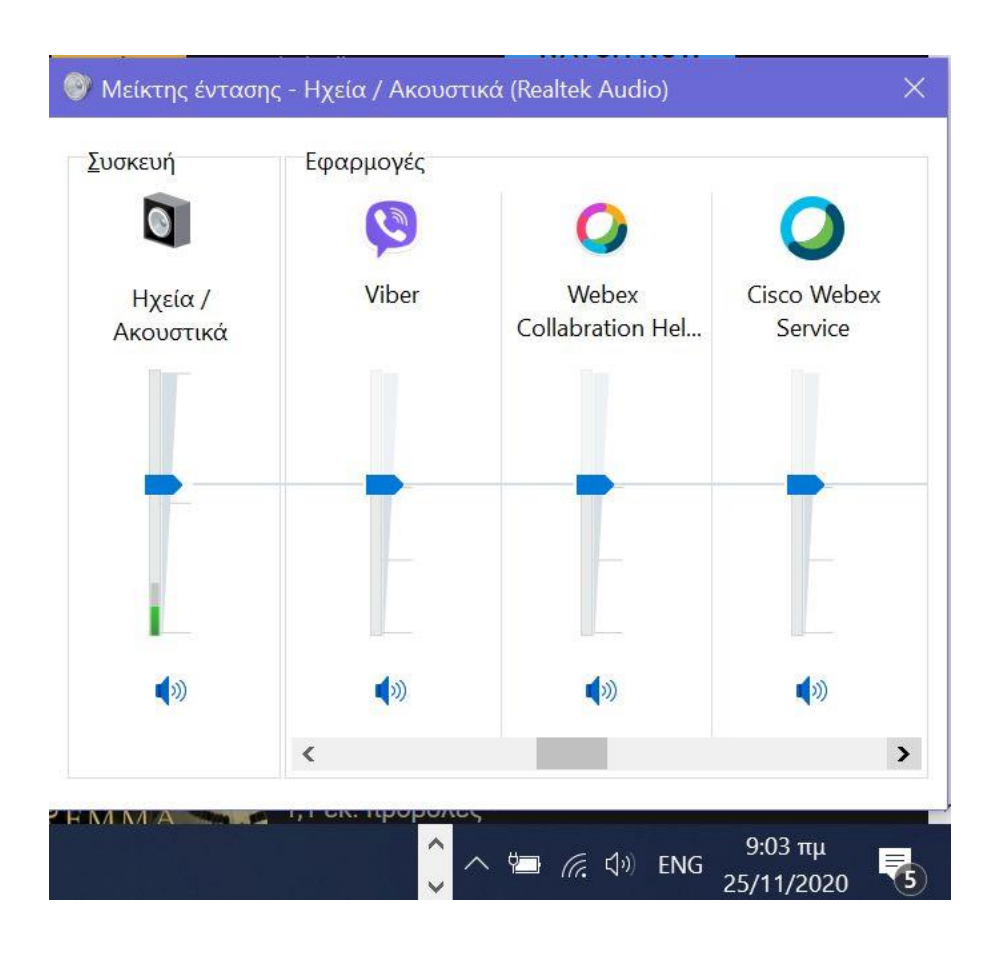

## Βήμα 4: Απενεργοποίηση βελτιώσεων ήχου

Ορισμένες φορές, η ύπαρξη βελτιώσεων ήχου μπορεί να δημιουργήσει προβλήματα ήχου. Η απενεργοποίηση τους ενδέχεται να επιλύσει το πρόβλημά σας.

B. Ρυθμίσεις στην εφαρμογή webex meetings

|               | Speaker   Use system setting (Realtek Audio)   Ηχεία / Ακουστικά (Realtek Audio)   Ηχεία / Ακουστικά (Realtek Audio)   Μικρόφωνο (Realtek Audio)   Μικρόφωνο (DroidCam Virtual Audio)   * Settings   I Settings Start video * Start Meeting                                                                                                    |  |
|---------------|----------------------------------------------------------------------------------------------------|--|
| Κατά την εκκί | νηση της εφαρμογής Webex meetings επιλέξτε Settings > Microphone                                                                                                    |  |
|               |                                                                                                    |  |
|               | Speaker and Microphone ×                                                                                                    |  |
|               | Speaker and Microphone × Speaker                                                                                                    |  |
|               | Speaker and Microphone × Speaker Ηχεία / Ακουστικά (Realtek Au × Test                                                                                                    |  |
|               | Speaker and Microphone × Speaker Hχεία / Ακουστικά (Realtek Au × Test Output level I I I I I I I I I I I I I                                                                                                    |  |
|               | Speaker and Microphone       ×         Speaker       Ηχεία / Ακουστικά (Realtek Au × Test         Output level       Ι         Output volume       •                                                                                                    |  |
|               | Speaker and Microphone ×  Speaker Hχεία / Ακουστικά (Realtek Au  Test Output level I I I I I I I I I I I I I Output volume Microphone                                                                                                    |  |
|               | Speaker and Microphone       ×         Speaker       Ηχεία / Ακουστικά (Realtek Au ∨ Test         Output level       I         Output volume       I         Microphone         Μικρόφωνο (Realtek Audio)       ✓                                                                                                    |  |
|               | Speaker and Microphone       ×         Ηχεία / Ακουστικά (Realtek Au × Test         Output level       1         Output volume         Microphone         Μικρόφωνο (Realtek Audio)       ×         Test         Input level       1                                                                                                    |  |
|               | Speaker and Microphone       ×         Speaker       Ηχεία / Ακουστικά (Realtek Au × Test         Output level       I         Output volume       Image: Comparison of the structure of the structure of the structur |  |
|               | Speaker and Microphone       ×         Speaker       Ηχεία / Ακουστικά (Realtek Au )       Test         Output level       I       I       I       I         Output volume       Imput level       Imput level       Imput level       Imput level         Microphone       Microphone       Test       Imput level       Imput level       Imput level         Input level       Imput level       Imput level       Imput level       Imput level       Imput level         Imput volume       Imput volume       Imput volume       Imput level       Imput level       Imput level         Imput volume       Imput volume       Imput volume       Imput volume       Imput volume       Imput volume         Imput volume       Imput volume       Imput volume       Imput volume       Imput volume       Imput volume         Imput volume       Imput volume       Imput volume       Imput volume       Imput volume       Imput volume         Imput volume       Imput volume       Imput volume       Imput volume       Imput volume       Imput volume         Imput volume       Imput volume       Imput volume       Imput volume       Imput volume       Imput volume       Imput volume       Imput volume       Imput volume       Imput volume                                                                                                    |  |
|               | Speaker and Microphone     Speaker   Hχεία / Ακουστικά (Realtek Au 、 Test   Output level   Utput volume   Microphone   Mikpóφωνο (Realtek Audio)   Test   Input level   Input level   Input volume   Automatically adjust volume   Remove background noise                                                                                                    |  |
|               | Speaker and Microphone       ×         Speaker       Ηχεία / Ακουστικά (Realtek Au × Test         Output level       •         Output volume       •         Microphone         Microphone         Microphone         Microphone         Microphone         Mukpóφωνο (Realtek Audio)       •         Test         Input level       •         •       Test         Input volume       •         •       Automatically adjust volume         •       Automatically adjust volume         •       Sync mute button status on microphone device         Ker and microp                                                                                                    |  |
|               | Speaker and Microphone     Speaker   Hχεία / Ακουστικά (Realtek Au )   Test   Output level   Utput volume   Microphone   Microphone   Microphone   Input level   1   Test   Input level   1   Sync mute button status on microphone device   Sync mute button status on microphone device   rer and microp                                                                                                    |  |
|               | Speaker and Microphone     Speaker   Hχεία / Ακουστικά (Realtek Au )   Test   Output level   Output volume   Microphone   Mikpóφωνο (Realtek Audio)   Test   Input level   1   Test your microphone to make sure that you can be heard by others   Input volume   Automatically adjust volume   Remove background noise   Sync mute button status on microphone device   Music mode ()                                                                                                    |  |
|               | Speaker and Microphone     Speaker   Hχεία / Ακουστικά (Realtek Au ` Test   Output level   Utput volume   Microphone   Microphone   Muxpóφωνο (Realtek Audio)   Test   Input level   Input level   Input volume   Automatically adjust volume   Remove background noise   Sync mute button status on microphone device   Nusic mode O   Particular Particular Partic                                                                                                    |  |